# BLUETOOTH®対応機器を利用する前に

BLUETOOTH通信を利用して、BLUETOOTH Audio (P.54)、ハンズフリー通話 (P.71)、NaviCon<sup>®</sup> (P.73)、CarAV remote (P.73)の機能を利用できます。

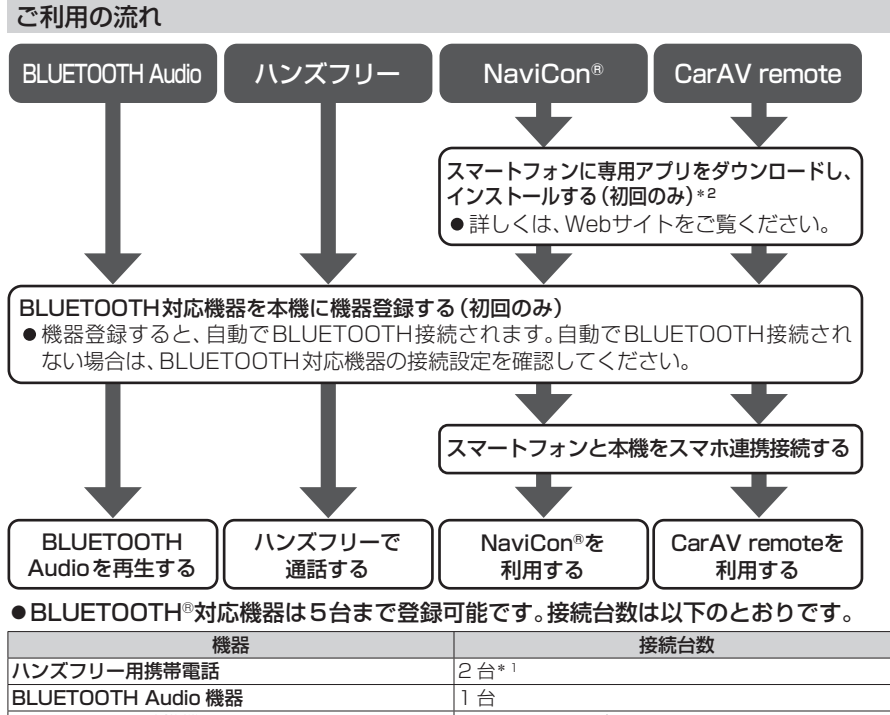

- スマートフォン連携機器 登録されたハンズフリー用携帯電話のうち1台
- ●すでに最大数登録しているときは、不要な登録機器を削除してください。(P.69)
- 適合機種については、Webサイト(https://panasonic.jp/navi/)をご覧ください。

●操作方法は対応機器によって異なります。 詳しくは、BLUETOOTH対応機器の説明書をご覧ください。

- \*1 2台同時に通話することはできません。
- \*2 アプリは、予告なく機能が変更されたり、サービスが終了となることがあります。

#### 本機で利用できるプロファイルについて

| サービス                     |                                                                                                    | プロファイル                                                                                  |  |
|--------------------------|----------------------------------------------------------------------------------------------------|-----------------------------------------------------------------------------------------|--|
|                          | ハンズフリー通話                                                                                                    | Hands-Free Profile (HFP)                                                                |  |
| ハンズフリー                   | 内方文 ション 通品         Final distribution Profile (Final distribution Profile (OPP)           電話帳転送         Object Push Profile (OPP)           Phone Book Access Profile (PBAP)           Advanced Audio Distribution Profile (A2 | Object Push Profile (OPP)<br>Phone Book Access Profile (PBAP)                           |  |
| BLUETOOTH Audio          |                                                                                                    | Advanced Audio Distribution Profile (A2DP)<br>Audio/Video Remote Control Profile (AVRCF |  |
| NaviCon®<br>CarAV remote |                                                                                                    | -Serial Port Profile (SPP)                                                              |  |

# BLUETOOTH対応機器を本機に登録する

「BLUETOOTH について」(P.112)をよくお読みください。

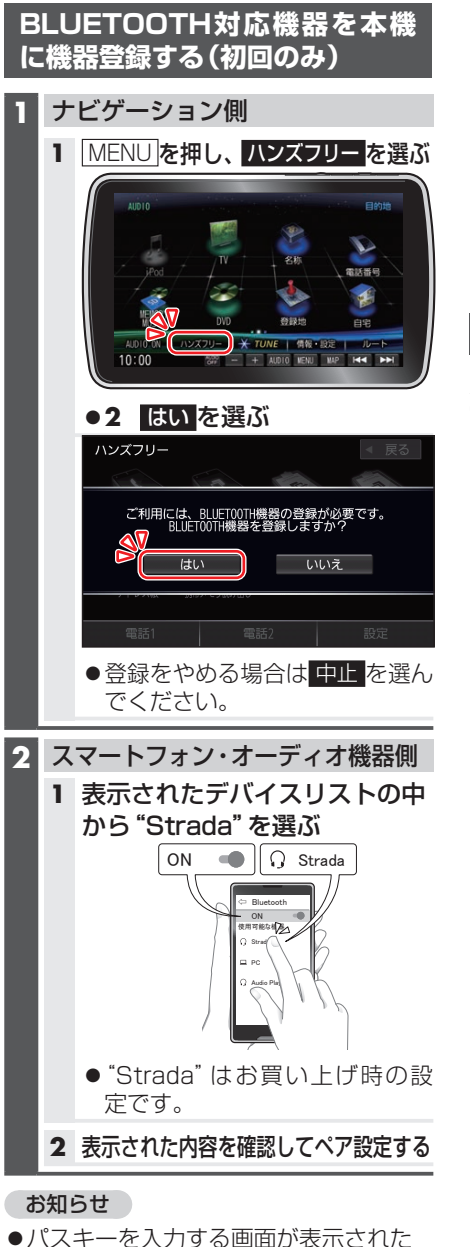

ら本機のパスキーを入力してください。

[お買い上げ時の設定]

・パスキー:1212

- ●2台目以降を登録する場合、MENUを押し、ハンズフリー
   ▶ 設定
   ▶ 機器登録を選びます。
- ●BLUETOOTH設定画面は、下記の方法 でも表示できます。
  - ・情報・設定メニュー(P.19)から
     システム設定
     ▶ BLUETOOTH を選ぶ
  - BLUETOOTH Audio機器が登録されていない状態で、BLUETOOTH Audio画面から設定を選ぶ

地図画面のハンズフリー状態表示

ハンズフリー接続中の携帯電話(電話1/ 電話2)の状態が地図画面に表示されます。

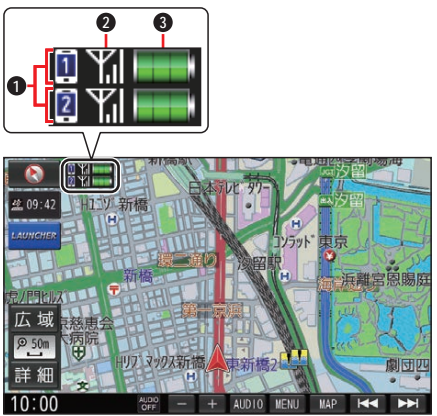

- BLUETOOTH接続状態
  - ● ■:電話1に割り当て設定した携帯電話と接続中
  - 図:電話2に割り当て設定した携帯電 話と接続中
- 2 電波状態\*1\*2
- 電波状態のレベルを表示
- 3 電池残量\*1\*3
- 電池残量(目安)を表示
- \* 1 携帯電話の表示とは異なる場合があり ます。
- \*2 サービスエリア外、電波の届かない場 所、機内モードに設定時などの場合は表 示されません。
- \*3 機種によっては表示されない場合があ ります。

68

## BLUETOOTH対応機器の登録 データを削除する

ー度削除するともとに戻せません。(再度 登録が必要になります。) 削除は十分確認のうえ行ってください。

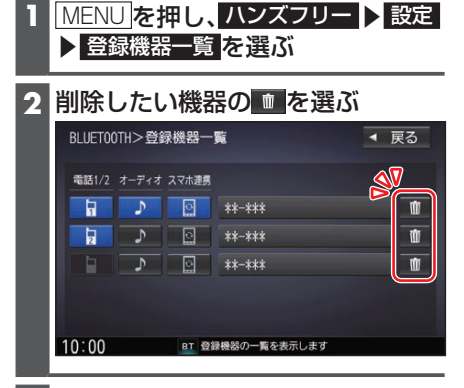

#### **3** はい を選ぶ

●削除完了のメッセージが表示される まで、本機の電源を切らないでくだ さい。登録データの削除が正しく行 われない場合があります。

#### お知らせ

●機器詳細画面から削除することもできます。機器詳細画面を表示するには、登録機器一覧の画面で削除したいデバイス名を選んでください。

BLUETOOTH対応機器を 手動で本機と接続する

### ハンズフリー用携帯電話を手動で 接続する

- MENU を押し、ハンズフリー ▶ 設定
   ▶ 登録機器一覧 を選ぶ
- 2 登録機器一覧から接続したい携帯 電話の「電話1」または「電話2」を 選ぶ

  - ▶ 電話2に割り当てた状態
  - 選んだ携帯電話が本機とハンズフ リー接続されます。

| BLUET00TH>登録機器一覧 |            |       | • 1          | 実る |   |
|------------------|------------|-------|--------------|----|---|
| 電話1/2            | <b>1</b> 7 | スマホ連携 |              |    |   |
| 6                | 5          | 0     | **-***       |    | Ŵ |
| 2                | 2          | ្ណ    | **-***       |    | Ŵ |
|                  | ٦          | ្     | **-***       |    | Ŵ |
|                  |            |       |              |    |   |
| 10:00            |            | BT 登  | 録機器の一覧を表示します |    |   |

- BLUETOOTH®
- ●接続が完了するまで、約20秒かか ります。
- ●2台まで接続できます。
- ●一度手動で接続すると、次回から自動 で接続されます。(接続されるまでし ばらく時間がかかる場合があります。)

#### 接続確認案内の設定をするには

本機の電源がONになったとき、接続設定 された携帯電話に接続できなかった場合 に、音声で案内するよう設定できます。 案内されるまでの時間は、接続した携帯電 話の台数により異なります。

- 1 MENU を押し、ハンズフリー ▶ 設定 ▶ 接続設定 を選ぶ
- 2 接続確認案内で する / しない を選ぶ

#### 接続を解除するには

登録機器一覧から接続中の「電話1」 または「電話2」を選ぶ ●接続が解除されます。

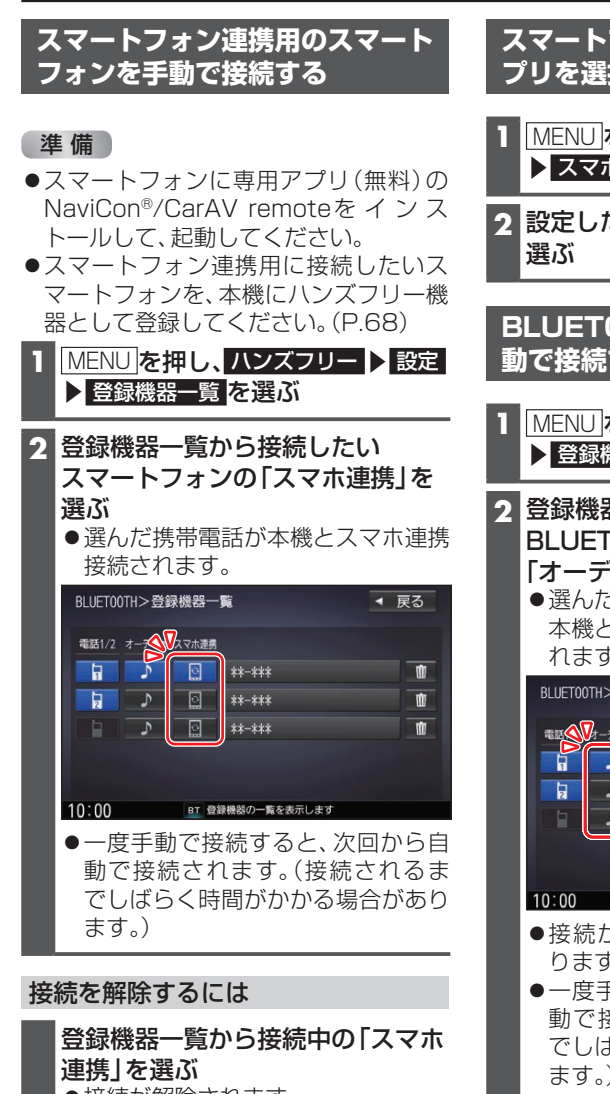

接続が解除されます。

# スマートフォン連携で使用するア プリを選択する

- MENU を押し、情報・設定
  入マホ連携アプリ選択 を選ぶ
- 2 設定したいスマホ連携アプリを 選ぶ

BLUETOOTH Audio機器を手 動で接続する

- MENU」を押し、ハンズフリー ▶ 設定
   ▶ 登録機器一覧 を選ぶ
- 2 登録機器一覧から接続したい BLUETOOTH Audio機器の 「オーディオ」を選ぶ
  - 選んだBLUETOOTH Audio機器が
     本機とBLUETOOTH Audio接続されます。

| BLUET00TH>登録機器一覧 |                                   |                   | ◀ 戻る        |  |
|------------------|-----------------------------------|-------------------|-------------|--|
|                  | スマホ連携     マホ連携     マホ 連携     マホ = | ***<br>***<br>*** | 1<br>1<br>1 |  |
| 10:00            | BT 登録機器の                          | )一覧を表示します         |             |  |

- ●接続が完了するまで、約20秒かか ります。
- ●一度手動で接続すると、次回から自動で接続されます。(接続されるまでしばらく時間がかかる場合があります。)

接続を解除するには

登録機器一覧から接続中の BLUETOOTH Audio機器の「オー ディオ」を選ぶ ●接続が解除されます。

# ハンズフリーで通話する

#### 安全な場所に停車し、パーキングブレーキをかけてご使用ください。

#### お知らせ

- ●通話が聞き取りやすいように、車の窓を閉めてください。
- ●マイクに向かって大きな声ではっきりと話してください。
- ●携帯電話を待受画面にしないとハンズフリー通話ができない場合があります。

2

- ●携帯電話によっては、本書の説明どおりに動作しない場合があります。
- ●携帯電話によっては、本機とBLUETOOTH接続中に、携帯電話を操作して電話をかけても(電話に出ても)ハンズフリー通話になる場合があります。

# 

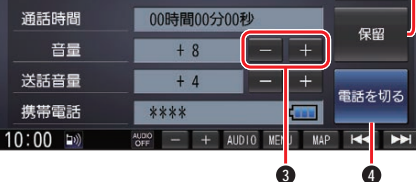

- 電話に出る
- 2 応答保留
- 3 着信音量の調整
- ④ 電話を切る

#### 着信音量の調整

着信音量を調整します。

- +: 音量が大きくなる
- - : 音量が小さくなる
- ●調整範囲:1~15[お買い上げ時の設定:8]

#### 電話に出る

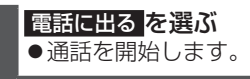

#### 応答保留

応答を保留します。(電話機側が対応して いる場合のみ)

保留を選ぶ
 ● 通話を選ぶと通話を開始します。

電話に応答せずに切る

**電話を切る** を選ぶ ●着信が切れます。

#### お知らせ

●携帯電話の機種によっては、着信中に 電話を切るを選んでも電話に出る場合 があります。

### **BLUETOOTH®**

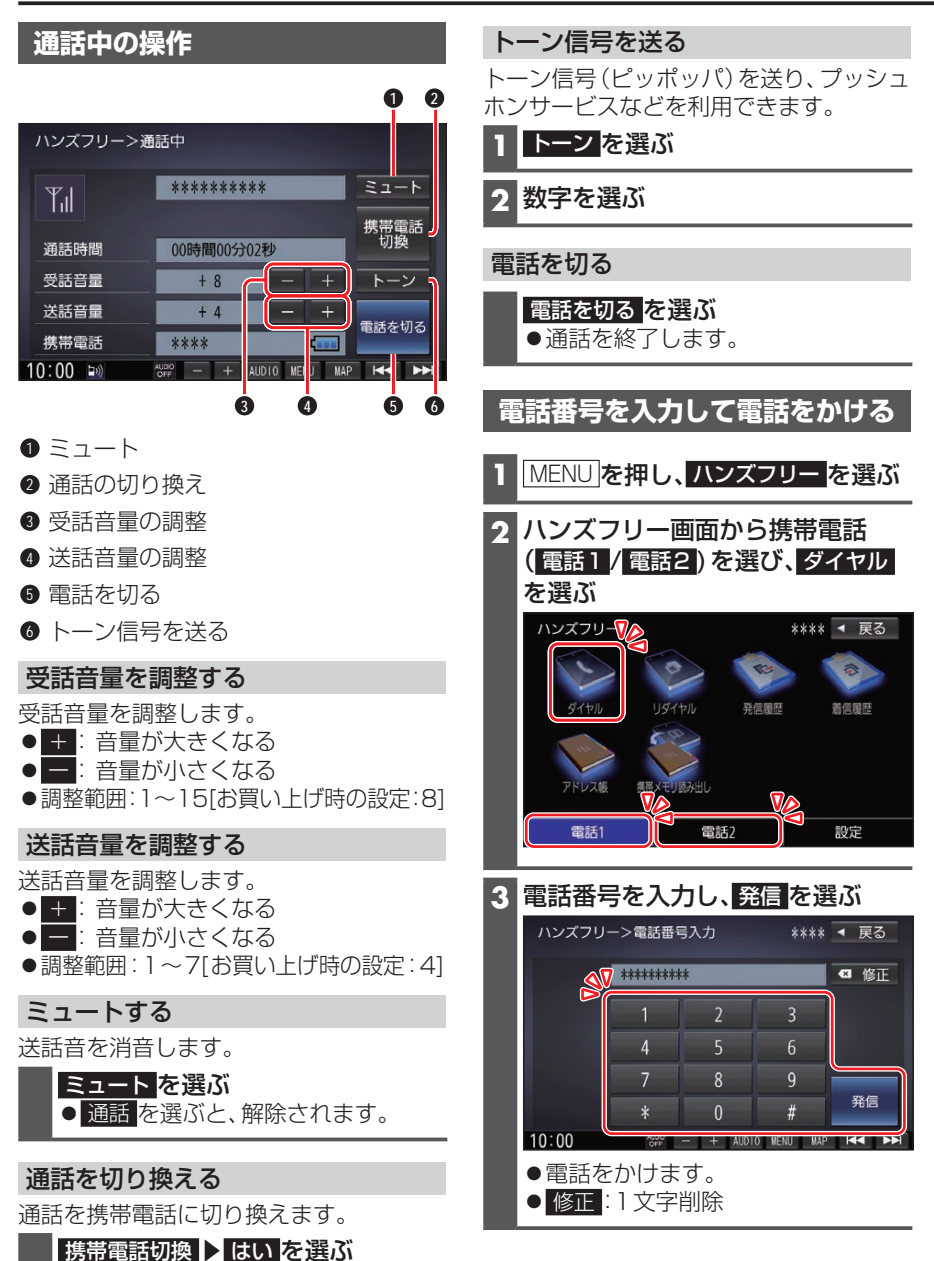

72

● ハンズフリー切換
 ▶ はいを選ぶと、
 ハンズフリー通話に戻ります。

# スマートフォン連携

スマートフォンのアプリを利用して、本機を操作することができます。

### NaviCon®とは

株式会社デンソーが提供するスマートフォン向けアプリです。 NaviCon®は多彩な連携アプリで探した行先を、ワンタッチで本機に転送し目的地に設 定できるおでかけサポートアプリです。無料でご利用いただけます。

●入手方法や対応スマートフォンなど、詳細は下記サイトをご覧ください。 https://navicon.com/

#### 準備

- ●スマートフォンにNaviCon®アプリをインストールしてください。
- ●スマートフォンを本機に機器登録してください。(P.68)
- ●スマートフォンと本機をスマホ連携接続してください。(P.70)
- ●スマホ連携アプリ選択でNaviConを選んでください。(P.70)

#### お知らせ

● iPodまたは iPhoneと本機をケーブルで接続すると、ケーブルでの接続が優先される ため、iPhoneでNaviCon®を利用することはできません。iPhoneでNaviCon®を利 用する場合は、iPodまたは iPhoneを本機にケーブルで接続しないでください。

# CarAV remoteとは

当社が提供するスマートフォン向けアプリです。

BLUETOOTH通信を利用して、スマートフォン専用のアプリケーション「CarAV remote」(無料)で本機のオーディオを操作できます。

● CarAV remoteのダウンロードなどについては、下記サイトをご覧ください。 https://panasonic.jp/navi/

#### 準備

- ●スマートフォンにアプリ「CarAV remote」をインストールしてください。
- ●スマートフォンを本機に機器登録してください。(P.68)
- ●スマートフォンと本機をスマホ連携接続してください。(P.70)
- ●スマホ連携アプリ選択で CarAV remote を選んでください。(P.70)

#### お知らせ

- ●CarAV remoteを利用する場合は、スマートフォンと本機をケーブルで接続する必要 はありません。
- ●iPodまたはiPhoneをケーブル接続すると、そちらでの接続が優先されるため、 iPhoneでCarAV remoteを利用する場合は、iPodまたはiPhoneを取り外してくだ さい。